# Adding a child to your existing respect in sport profile

## Go to <a href="https://omhahockeyparent.respectgroupinc.com/start.jsp">https://omhahockeyparent.respectgroupinc.com/start.jsp</a>.

#### **Recovering your Username**

Enter username and password..if you have forgotten you can look up using your previous respect in Sport ID. If you do not have that Barb Van Arenthals or Chris Fischer can look this up for you

For look up by cert, do the following

| GETTING STARTED                     |                                    | ALREADY REGISTERED?<br>LOGIN HERE                                         |
|-------------------------------------|------------------------------------|---------------------------------------------------------------------------|
| Register your Profile<br>Click Here | Click here to<br><b>Re-certify</b> | Username                                                                  |
|                                     |                                    | Show                                                                      |
| Import a                            | Look up your                       | <ul> <li>Remember Username</li> <li>Use low bandwidth solution</li> </ul> |
| Cenincate                           |                                    | Login                                                                     |
| 8 Haladaak Sunnat                   |                                    | Récover Username or Réset Password                                        |

#### Click Lookup up your Certifcate Number

|                    | Look up Certificate by User                   |
|--------------------|-----------------------------------------------|
| First Name         | Last Name                                     |
| Important Date     |                                               |
|                    | SUBMIT<br>Look up Certificate Return to login |
|                    | Look up Certificate by Number                 |
| Certificate Number |                                               |
|                    |                                               |

Enter your Certificate number provided to you

| LOOK UP CERTIFICATE | BY NUMBER    |                  |                       |                       |
|---------------------|--------------|------------------|-----------------------|-----------------------|
|                     | Your cer     | tificate details |                       |                       |
| Username Name       | Organization | Program Type     | Certificate<br>Number | Certification<br>Date |

Following screen will be provided..username will be shown. Now you can log in

Adding a Player to your profile

## Once logged in

| HOME   PROFILE   FAQ'S                                                                                            | Pomha:         | NEWS     | HELP   LOGOUT  |
|----------------------------------------------------------------------------------------------------|----------------|----------|----------------|
| PROGRAM ACCESS   HANDOUTS                                                                                         | S I            | PARTNERS | RE-CERTIFY NOW |
| HOME<br>Welcome to the Respect in Sport for Hockey Canada F<br>program for Ontario Minor Hockey Association Parer | Parents<br>nt. | Remen    |                |
| Your last login was on September 30, 2016 16:18 (Easter                                                           | rn)            |          |                |

Click on Profile

#### Please choose a section

## PROFILE INFORMATION

This section lists all information provided when you registered your account.

RESET YOUR PASSWORD

PERSONAL SETTINGS

CHILD MANAGEMEN7

PROGRAMS AND ASSOCIATIONS

PAYMENT RECEIPT

PRINT CERTIFICATE(S)

**RE-CERTIFY NOW** 

Click on Child Management

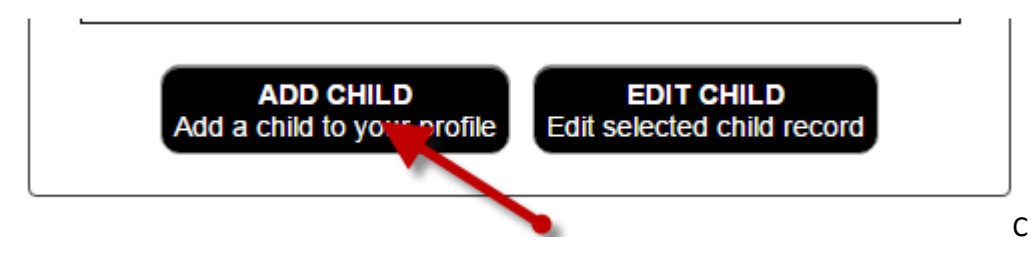

Click on Add Child

Enter your Child info..remember to add Lucan as your association

| nətiv                     | anie                                                                                                    |
|---------------------------|----------------------------------------------------------------------------------------------------|
|                           |                                                                                                    |
| act N                     | 3700                                                                                                    |
|                           |                                                                                                    |
|                           |                                                                                                    |
| Date of                   | fBirth                                                                                                    |
|                           |                                                                                                    |
|                           |                                                                                                    |
| Gende                     | r                                                                                                    |
|                           | ala 🖉 Famala                                                                                                    |
|                           |                                                                                                    |
| lick o                    | n the arrow below to expand the selections. Choose                                                                                                    |
| Lick o<br>asso<br>Associ  | n the arrow below to expand the selections. Choose<br>inciations that pertain to your child and this program.<br>Intario Minor Hockey Association Parent<br>ACTON HOUSE LEAGUE<br>AJAX<br>AJAX PICKERING ZONE                                                                                                    |
| Click o<br>asso<br>Associ | n the arrow below to expand the selections. Choose<br>inciations that pertain to your child and this program.<br>ation<br>Intario Minor Hockey Association Parent<br>ACTON HOUSE LEAGUE<br>AJAX<br>AJAX PICKERING ZONE<br>ALMAGUIN                                                                                                    |
| click o<br>asso<br>Associ | n the arrow below to expand the selections. Choose<br>ociations that pertain to your child and this program.<br>ation<br>ntario Minor Hockey Association Parent<br>ACTON HOUSE LEAGUE<br>AJAX<br>AJAX PICKERING ZONE<br>ALMAGUIN<br>AMHERSTBURG MINOR HOCKEY ASSOCIATION                                                                                                    |
| ilick o<br>asso<br>Associ | n the arrow below to expand the selections. Choose<br>ociations that pertain to your child and this program.<br>ation<br>ntario Minor Hockey Association Parent<br>ACTON HOUSE LEAGUE<br>AJAX<br>AJAX PICKERING ZONE<br>ALMAGUIN<br>AMHERSTBURG MINOR HOCKEY ASSOCIATION<br>ANCASTER                                                                                                    |
| ilick o<br>asso<br>Associ | n the arrow below to expand the selections. Choose<br>ociations that pertain to your child and this program.<br>Action<br>ACTON HOUSE LEAGUE<br>AJAX<br>AJAX PICKERING ZONE<br>ALMAGUIN<br>AMHERSTBURG MINOR HOCKEY ASSOCIATION<br>ANCASTER<br>APSLEY                                                                                                    |
| Lick o<br>asso<br>Associ  | n the arrow below to expand the selections. Choose<br>ociations that pertain to your child and this program.<br>ation<br>ntario Minor Hockey Association Parent<br>ACTON HOUSE LEAGUE<br>AJAX<br>AJAX<br>AJAX PICKERING ZONE<br>ALMAGUIN<br>AMHERSTBURG MINOR HOCKEY ASSOCIATION<br>ANCASTER<br>APSLEY<br>ARRAN-ELDERSLIE                                                                                                    |
| ilick o<br>asso<br>Associ | <ul> <li>are Penale</li> <li>n the arrow below to expand the selections. Choose ociations that pertain to your child and this program.</li> <li>ation</li> <li>ntario Minor Hockey Association Parent</li> <li>ACTON HOUSE LEAGUE</li> <li>AJAX</li> <li>AJAX</li> <li>AJAX PICKERING ZONE</li> <li>ALMAGUIN</li> <li>AMHERSTBURG MINOR HOCKEY ASSOCIATION</li> <li>ANCASTER</li> <li>APSLEY</li> <li>ARRAN-ELDERSLIE</li> <li>ARTHUR</li> </ul> |